# 【 出席停止のお知らせの出し方 】

# 1. 出欠状況入力

出欠状況ファイルを開き、該当者の所属学級のタブをクリックし、該当者の出席停止 事由を選択します。現在選べる出席停止の種類は下表の通りです。

|    | В      |   | С | D  | E  | F       |      | G      | BT  | BU  | BV  | BW  | ВX  | BY    | BZ           | CA   | CB                                      | CC | CD    | CE               | CF | CG | CH     | CI  | С |
|----|--------|---|---|----|----|---------|------|--------|-----|-----|-----|-----|-----|-------|--------------|------|-----------------------------------------|----|-------|------------------|----|----|--------|-----|---|
| 1  |        |   |   |    |    |         |      |        | 12  | 12  | 12  | 12  | 12  | 12    | 12           | 12   | 12                                      | 12 | 12    | 12               | 12 | 12 | 12     | 12  | 1 |
| 2  |        |   |   |    |    |         |      |        | 1   | 2   | З   | 4   | 5   | 6     | 7            | 8    | 9                                       | 10 | 11    | 12               | 13 | 14 | 15     | 16  |   |
| 3  | 年      | - | 組 | 性  | 番  | 氏       | 名    |        | 出   | 出   | 休   | 休   | 出   | 出     | 出            | 出    | 出                                       | 休  | 休     | 出                | 出  | 出  | 出      | 出   | 休 |
| 4  |        | 2 | 2 | 1  | 1  | 22男1    | 5    |        |     |     |     |     |     |       |              | -    |                                         |    |       |                  |    |    |        | ~ ~ |   |
| 5  |        | 2 | 2 | 1  | 2  | 22男2    | 9    |        | 転出  | 転出  | 転出  | 転出  | 転出  | 転出    | 転出           | 転出   | 転出                                      | 転出 | 転出    | 転出               | 転出 | 転出 | 転出     | 転出  | 転 |
| 6  |        | 2 | 2 | 1  | 3  | 22男3    | 3    |        |     |     |     |     |     |       | : <u> </u>   | -    |                                         |    |       | i 1              |    |    |        | _   | - |
| 7  |        | 2 | 2 | 1  | 4  | 22男4    | n    |        |     |     |     |     |     |       | -            |      | 運診                                      |    |       |                  |    |    |        |     | _ |
| 8  | _      | 2 | 2 | 1  | 5  | 22男5    | 3    |        | -   |     |     |     |     |       | -            |      |                                         |    |       | -                |    |    | -      |     |   |
| 9  |        | 2 | 2 | 1  | 6  | 22男6    | わ    |        |     |     |     |     | -   | -     |              |      |                                         |    |       |                  | _  |    |        |     | - |
| 10 |        | 2 | 2 | 1  | 7  | 22男7    | を    |        |     |     |     |     |     | -     |              | -    |                                         |    |       | 1 <u>-</u> 1     |    | -  | -      |     | - |
| 11 |        | 2 | 2 | 1  | 8  | 22男8    | h    |        |     |     |     |     | 144 | 1     | Late .       |      |                                         |    |       |                  |    |    |        |     | _ |
| 12 |        | 2 | 2 | 1  | 9  | 22 男9   | க    |        | -   | 早熟  |     |     | 1亭A | 1景A   | 1 <b>亭</b> A |      |                                         |    |       | -                |    |    | -      |     |   |
| 13 |        | 2 | 2 | 1  | 10 | 22月10   | i Li |        | -   |     |     |     | -   |       |              |      |                                         |    |       |                  |    |    |        |     | - |
| 14 |        | 2 | 2 | 1  | 11 | 22男11   | 2    |        | -   | -   |     |     |     |       |              |      | 1                                       |    |       | ;).              |    | -  | 1      |     | - |
| 15 |        | 2 | 2 | 1  | 12 | 22男12   | え    |        | -   |     |     |     |     | 欠風    | 欠風           |      |                                         |    |       |                  |    |    |        |     | _ |
| 16 |        | 2 | 2 | 1  | 13 | 22男13   | B    |        | -   |     |     |     |     |       | -            |      |                                         |    |       | -                |    |    |        |     |   |
| 17 |        | 2 | 2 | 1  | 14 | 22男14   | D'   |        | -   |     |     |     | -   | -     | -            |      |                                         |    |       | - X              |    |    | -      |     |   |
| 18 |        | 2 | 2 | 1  | 15 | 22男15   | ਣ    |        | -   |     |     |     |     |       | :            |      |                                         |    |       | ( <u>) - )</u> ( |    | -  | 3 9    |     | 2 |
| 19 |        | 2 | 2 | 1  | 16 | 22男16   | <    |        |     |     |     |     |     |       |              |      |                                         |    |       |                  |    |    |        |     | - |
| 20 |        | 2 | 2 | 1  | 17 | 22男17   | IŦ   |        | -   | _   |     |     | 770 | 行之    | 구号           | 무구   | 0                                       |    |       | -                |    |    | 51 0   |     | - |
| 21 |        | 2 | 2 | 1  | 18 | 22男18   | -    |        | -   |     |     |     |     |       | -            |      |                                         |    |       |                  |    |    |        |     | - |
| 22 |        | 2 | 2 | 1  | 19 | 22男19   | 5    |        |     |     |     |     |     |       | 1            | -    |                                         | _  |       | ).               |    | -  | i.——)  |     | - |
| 23 |        | 2 | 2 | 1  | 20 | 22男20   |      |        |     |     |     |     |     |       | -            |      |                                         |    |       | -                |    |    |        |     | - |
| 24 |        | 2 | 2 | 2  | 31 | 22女31   | g    |        | -   |     |     |     |     |       | -            |      |                                         |    |       |                  |    |    |        |     | - |
| 25 |        | 2 | 2 | 2  | 32 | 22女32   | セ    |        |     | -   |     |     |     |       | -            |      | RU                                      |    |       |                  |    |    |        |     | - |
| 26 |        | 2 | 2 | 2  | 33 | 22女33   | ÷.   |        |     |     |     |     |     | -     | <u>.</u>     | -    |                                         | -  |       | ( <u>- )</u>     |    | -  |        |     | 2 |
| 21 |        | 2 | 2 | 2  | 34 | 22女34   | 10   |        |     |     |     |     |     | 14 13 | 信日           | 信回   | <u> </u>                                |    |       |                  |    |    |        |     | - |
| 28 |        | 2 | 2 | 2  | 35 | 22女35   | 5    |        | -   | -   |     |     |     | 1号風   | 1号風          | 1号風  | 信度                                      |    |       | -                |    |    | -      |     |   |
| 29 |        | 2 | 2 | 2  | 36 | 22女36   | -    |        | -   |     |     |     |     |       |              |      | 停茸                                      | -  |       |                  |    |    |        |     | - |
| 30 |        | 2 | 2 | 2  | 37 | 22女37   | C    |        |     |     |     |     |     |       | 1            |      | 停ア                                      | 8- |       |                  |    |    | -      |     | - |
| 31 |        | 2 | 2 | 2  | 38 | 22女38   | C +- |        | -   |     |     |     | -   | -     |              |      | 停結                                      | -  |       | -                |    | 1  |        |     |   |
| 32 | -      | 2 | 2 | 2  | 39 | 22 女39  | 12   |        | -   |     |     |     |     |       | -            |      | 1 一 一 一 一 一 一 一 一 一 一 一 一 一 一 一 一 一 一 一 | 03 |       | -                |    |    | -      |     |   |
| 33 |        | Z | 2 | 2  | 40 | 22女40   | 11   |        | -   |     |     |     | -   | -     |              |      | 停                                       | ~  |       | -                | _  |    |        |     |   |
| 34 |        | Z | 2 | 2  | 41 | 22女41   | 02   |        | -   |     |     |     | 1   |       | ()<br>/      |      |                                         |    |       | ())              |    |    | 1      |     | 2 |
| 35 | P - PI | 2 | 2 | -2 | 42 | 22 5 42 | 12   | 3 /2-4 | 3-1 | 3-2 | 3-3 | 3-4 | 4-1 | 4-2   | 4-3          | 4-14 | l: 1                                    |    | E III | 1                |    |    | 15 - 3 |     | 1 |

# 出席停止の種類(Ver1.61):

| 種別  | 出席停止名称             |
|-----|--------------------|
| 停A  | インフルエンザA型          |
| 停 B | <b>インフルエンザ B</b> 型 |
| 停イ  | 新型インフルエンザ          |
| 停水  | 水痘                 |
| 停百  | 百日咳                |
| 停麻  | 麻疹                 |
| 停耳  | 耳下腺炎               |
| 停ア  | アデノウィルス感染症         |

| 種別 | 出席停止名称    |
|----|-----------|
| 停へ | ヘルパンギーナ   |
| 停結 | 結膜炎       |
| 停溶 | 溶連菌感染症    |
| 停風 | 風疹        |
| 停手 | 手足口病      |
| 停マ | マイコプラズマ肺炎 |
|    |           |
| 停他 | 上記以外の出席停止 |

## 2. 養護部(保健室)システムより「月次集計・報告書作成」を選択。

システムを起動し、メインメニューより「月次集計・報告書」をクリックし、「次へ」 ボタンをクリックします。

|            |            | 養護部システ  | ム (Ver1.61)  |                 |
|------------|------------|---------|--------------|-----------------|
| 発育測定       | 検診記録       | 検査記録    | 保健記録         | 各種処理            |
| ○ 年度はじめ    | ○ 歯科       | ○ 視力    | ○ 出欠状況集計     | ○ 保健日誌作成        |
| ○ 2回目以降    | ◎ 歯科(歯式無し) | ○ 聴力    | ○ 保健室来室(新)   | ☞ 月次集計 報告書作成]   |
|            | ○ 内科       | ○ 尿·寄生虫 | ○ 保健室来室(B.C) | ○ 出欠状況データ作成・整合  |
|            | ○ 眼科       |         | ○ 保健室来室(変)   | ○ 検診データ作成・整合    |
|            | ◎ 耳鼻咽喉     |         | ○ 保健日誌入力     | ◎ 健康の記録用データ作成   |
| ○ 前年度引継ぎ   | ○ 心電図      |         | ○ 調査票1入力     | ○ 治療勧告用データ作成    |
| ○ B.C対比リスト | ○ 結核       |         | ◎ 調査票2入力     | ○ 身長順並び替え       |
| ○ 集計対比リスト  | 9 臨時健康診断   |         | ○ 校医訪問記録     | ○ 学級保健簿作成       |
| ○ 事故災害リスト  |            |         | ◎ スポーツ振興センター | ○ 手書きシート作成      |
| ○ 基本設定     |            |         | ○ 保健指導       | ○ 来室統計(日週,月,年別) |
| ° 🗱 7      | 次回         |         |              | ○ 個票作成          |

## 3. 「出停者リスト作成」と対象期間を選択。

「出停者リスト作成」と、対象期間を選び、「開始」ボタンをクリックします。

|                 | 42.月次集言                            | 十·報告書作成                                | 前画面開始           |
|-----------------|------------------------------------|----------------------------------------|-----------------|
| 年·月度を封          | <b>年度・月次単位で各種</b><br>皆定し、出力する集計処理名 | <b>E集計作業を行います。</b><br>3を選んで「開始」ボタンをクリッ | ,<br>クします。      |
| 平成              |                                    |                                        |                 |
|                 |                                    | ¥Output                                |                 |
|                 | ○ 出停(インフル)割合                       | Hxx_REP_STW.xls                        |                 |
|                 | ○ 事故災害報告書                          | Hxx REP KYK.xls                        |                 |
|                 | ○ 事故災害(郡小中研)                       | Hxx事故災害集計xls                           |                 |
|                 | ○ 事故災害集計表                          | Hxx REP CHO xls                        |                 |
|                 | ○ 出席停止報告書                          | Hxx REP SHT xls                        |                 |
|                 | 9 来室者リスト作成                         | Hxx REP BLT xls                        |                 |
|                 | 6 生指報告書                            | Hxx REP SEI ## xls                     |                 |
|                 |                                    | 1 module for a full and                |                 |
| <b>平成</b> 23 年度 | 2 <mark>学期</mark> 12               | <u>月 1 日 ~ 12</u>                      | 月 <u>31</u> ▼   |
|                 |                                    | ¥Output                                |                 |
|                 | 6 出欠統計                             | Hxx_REP_SHK.xls                        |                 |
|                 | ○ 欠席者リスト作成                         | Hxx_REP_KLT_xls                        |                 |
|                 | ・ 出停者リスト作成                         | Hxx_REP_STL.xls                        |                 |
|                 |                                    |                                        | ▶ 処理終了後にファイルを開く |

#### 4. 出席停止者リストを確認。

「出席停止者リスト(¥養護部システム¥Output¥Hxx\_REP\_SHL.xls)」ファイルが 自動的に作成され、ファイルが開いた状態で表示されます。

1. で入力された該当者がリストに挙がってきているかを確認して下さい。

|      | A       | В       | C     | D      | E      | F       | G       | Н            | I   | J   | К   | L   | M   |
|------|---------|---------|-------|--------|--------|---------|---------|--------------|-----|-----|-----|-----|-----|
| 1    | 学年      |         | 番号    | 性別     | 氏      | 名       | 停止理由    | 開始年          | 開始月 | 開始日 | 終了年 | 終了月 | 終了E |
| 2    | 2年      | 2       | 9     | 1      | 22男9   | あ       | インフルエ   | 23           | 12  | 5   | 23  | 12  |     |
| З    | 2年      | 2       | 17    | 1      | 22男17  | It      | マイコプラン  | 23           | 12  | 6   | 23  | 12  |     |
| 4    | 2年      | 2       | 35    | 2      | 22女35  | ち       | 風疹      | 23           | 12  | 6   | 23  | 12  |     |
| 5    |         |         |       |        |        |         |         |              |     |     |     |     |     |
| 6    |         |         |       |        |        |         |         |              |     |     |     |     |     |
| 14 4 | ▶ ▶ 【保課 | 毎者への通知】 | 【平成23 | 年度第2学期 | 12月01日 | -12月31日 | 【平成23年】 | <b>宴第2学期</b> |     | 67  | INC | 60. |     |

#### 5. 出席停止のお知らせを印刷。

4. で作成された、出席停止者リストファイル内(通常、今作成されたリストシートの左隣のシート)に、「【保護者への通知】」シートが作成されていますので、シートの タブをクリックし、該当者のページを印刷して下さい。

| 2    | ABCDEFGHIJKLMNOPQRSTUVWXY                                                                                                    |  |  |  |  |  |  |  |  |
|------|----------------------------------------------------------------------------------------------------|--|--|--|--|--|--|--|--|
| 44   | 学校                                                                                                    |  |  |  |  |  |  |  |  |
| 45   | 校長                                                                                                    |  |  |  |  |  |  |  |  |
| 46   |                                                                                                    |  |  |  |  |  |  |  |  |
| 47   | 出席停止のお知らせ                                                                                                    |  |  |  |  |  |  |  |  |
| 48   |                                                                                                    |  |  |  |  |  |  |  |  |
| 49   | 届け出のありました疾病は、児童への蔓延を防ぐため、学校保健安全法第19条の規定により、                                                                                                    |  |  |  |  |  |  |  |  |
| 50   | 出席停止になります。医療機関に受診され、感染のおそれがないとの診断を受けてから登校させ                                                                                                    |  |  |  |  |  |  |  |  |
| 51   | てください。なお、登校時に下記報告書を担任まで提出してください。                                                                                                    |  |  |  |  |  |  |  |  |
| 52   |                                                                                                    |  |  |  |  |  |  |  |  |
| 53   | 言己                                                                                                    |  |  |  |  |  |  |  |  |
| 54   |                                                                                                    |  |  |  |  |  |  |  |  |
| 55   |                                                                                                    |  |  |  |  |  |  |  |  |
| 56   | 1 児童氏名 2年 2 組 氏名 22男9 あ                                                                                                    |  |  |  |  |  |  |  |  |
| 57   |                                                                                                    |  |  |  |  |  |  |  |  |
| 58   | 2 出席停止の事由 インフルエンザA型                                                                                                    |  |  |  |  |  |  |  |  |
| 59   |                                                                                                    |  |  |  |  |  |  |  |  |
| 60   | 3 停止の期間 平成 23 年 12 月 5 日から医師の許可があるまで                                                                                                    |  |  |  |  |  |  |  |  |
| 61   | al Creeningengensen instruktionen in sin sin ihn sinereningen hereningen instruktion                                                                                                    |  |  |  |  |  |  |  |  |
| 62   | ※ 解熱後2日を経過していない場合やタミフル服用日には、登校をお控えください。                                                                                                    |  |  |  |  |  |  |  |  |
| 63   | また、登校する際には、数日間、マスクを着用させていただくようお願いします。                                                                                                    |  |  |  |  |  |  |  |  |
| 64   |                                                                                                    |  |  |  |  |  |  |  |  |
| 6F   | "                                                                                                    |  |  |  |  |  |  |  |  |
| 60   |                                                                                                    |  |  |  |  |  |  |  |  |
| 00   | <b>容</b> 校                                                                                                    |  |  |  |  |  |  |  |  |
| 6/   |                                                                                                    |  |  |  |  |  |  |  |  |
| 14 4 | ▲ M 【 I 未进有 ( M D D D T D X 23 中 反 弗 2 子 明 1 2 月 9 日 1 2 月 3 日 2 1 年 反 弗 2 子 明 1 1 2 月 3 日 2 1 年 反 弗 2 子 明 1 1 2 月 5 日 2 1 年 反 弗 2 子 明 1 1 2 月 5 日 2 1 月 5 日 2 1 月 6 日 2 1 月 5 日 1 月 5 日 2 1 月 5 日 2 1 月 6 日 1 日 2 1 1 月 1 日 1 日 1 日 1 日 1 日 1 日 1 日 1 日 1 |  |  |  |  |  |  |  |  |